## Инструкция для подключения к вебинару:

1. Прежде чем перейти по ссылке для подключения к обучающему вебинару рекомендуем сначала проверить скорость Вашего интернет-соединения. Измерить её Вы можете по ссылке <u>www.speedtest.net/ru</u> Если Ping Вашего интернет-соединения больше 100, а скорость скачивания меньше 10.00Mbps, то во время вебинара могут возникнуть проблемы с воспроизведением звука и видео.

2. Переходить по ссылке для подключения к вебинару необходимо ТОЛЬКО с использованием последних версий браузеров Yandex, Google Chrome либо Firefox. Обязательно очистите cach (кэш) вашего браузера.

3. На странице присоединения к участию в вебинаре укажите Вашу организацию, которую вы представляете, и муниципальный район в специальном поле и нажмите кнопку "Присоединить".

4. Если вебинар уже начался, то система попросит выбрать способ подключения "Микрофон" или "Только слушать". Выберите "Только слушать". Если вебинар ещё не начался, то система поставит Ваш запрос на присоединение в ожидание и Вы автоматически присоединитесь к нему с момента его запуска.

5. После подключения к вебинару вы услышите звуковое сообщение, подтверждающее подключение к комнате вебинара. Свой вопрос по теме вебинара Вы можете задать в разделе "Общий чат".

6. Если у Вас возникли проблемы с подключением к вебинару, либо с частыми "вылетами" из вебинара во время подключения к нему, то пожалуйста обратитесь к сотрудникам технической поддержки Вашей организации, или заново авторизируйтесь на вебинаре, или смените браузер, через который подключаетесь.

7. Запись вебинара производим и обязательно разместим в течение суток в вашем личном кабинете на портале ПФДО в разделе «Видео-уроки» под оранжевым значком вопроса.

## Полезного вам обучения

## и эффективного подключения к обучающему вебинару!